## Instrukcja instalacji modułu Axepta BNP Paribas OpenCart 4.0.

1. Po pobraniu pliku opencart4.zip zmień nazwę archiwum na axepta.ocmod.zip, następnie zaloguj się do panelu administratora swojego sklepu OpenCart.

Wybierz z lewej strony Extensions, a następnie Installer.
Kliknij na niebieski przycisk Upload w prawym górnym rogu, aby wgrać plik na serwer sklepu.

| opencart         | 🗘 🖽 🌎 John Doe 👻 [+ Logout                     |
|------------------|------------------------------------------------|
|                  | Extension Installer Home > Extension Installer |
| 🔒 Dashboard      |                                                |
| Catalog >        | 🛊 Extension Installer                          |
| 🖻 CMS 🔷 🔸        | Install Progress                               |
| 🛊 Extensions 🗸 🗸 |                                                |
| Marketplace      | Progress                                       |
| » Installer      | In stalled Extensions                          |
| >> Extensions    | Installed Extensions                           |

3. Na wywołanym ekranie zaznacza plik axepta.ocmod.zip, i zatwierdź.

| Nazwa          | Data modyfikacji | Тур              | Rozmiar |
|----------------|------------------|------------------|---------|
| $\sim$ Dzisiaj |                  |                  |         |
| 🚞 axepta.ocmod | 25.03.2025 10:53 | Folder skompreso | 129 KB  |

## 4. Zainstaluj rozszerzenie naciskając zielony przycisk Install.

| 🛊 Extensions 🗸 🗸 |                      |         |            |        |
|------------------|----------------------|---------|------------|--------|
| » Marketplace    | Progress             |         |            |        |
| » Installer      | Installed Extensions |         |            |        |
| Extensions       | Installed Extensions |         |            |        |
| Modification     | Extension Name ^     | Version | Date Added | Action |
| » Startup        | Axepta               | 4.0.0   | 25/03/2025 | • • •  |

5. Następnie przejdź do Extensions, a następnie Extensions z rozwijanej listy wybierz Payments. Wyszukaj na liście Axepta i kliknij zielony przycisk z '+', aby zainstalować moduł.

| 🚼 Extensions | ~ |                                        | 71         |            |            |
|--------------|---|----------------------------------------|------------|------------|------------|
|              |   | Payments (5)                           |            |            | ✓ ▼ Filter |
|              |   |                                        |            |            |            |
|              |   | Recommended                            |            |            |            |
|              |   | Payment Method                         |            |            | Actio      |
|              |   | Opavo UK & Ireland (formerly Sage Pav) |            |            | * •        |
|              |   |                                        |            |            |            |
| » Cron Jobs  |   | PayPal Checkout Integration            |            |            | * -        |
| Design       | > |                                        |            |            |            |
| Sales        | > | Payments                               |            |            |            |
| Customers    | > | Payment Method                         | Vendor     | Sort Order | Instal     |
| Marketing    | > | Axepta                                 | AXEPTA     |            |            |
| Company .    | ~ |                                        | UNP PAULAS |            |            |

6. Po zakończeniu instalacji kliknij niebieski przycisk.

Nastąpi przekierowanie do konfiguracji wtyczki.

Upewnij się, że pole Status jest w pozycji włączonej.

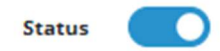

Dane do integracji znajdują się w panelu administracyjnym Axepta,

Merchant ID - identyfikator klienta

Service ID – identyfikator sklepu

Service key – klucz sklepu

Authorization token – token autoryzacyjny

Payment title – nazwa metody płatności wyświetlana na podsumowaniu w sklepie

Currency – waluta, np. PLN

Sort Order – kolejność wyświetlania metod płatności, aby Axepta wyświetlała się jako pierwsza wprowadź wartość "1

Wprowadź dane do integracji i kliknij niebieski przycisk w prawym górnym rogu by zapisać zmiany.

| opencart            | 🗘 🖃 🊺 John Doe                                                                  | r (→ Logout |
|---------------------|---------------------------------------------------------------------------------|-------------|
|                     | Home > Extensions > Axepta                                                      | •           |
| 🏫 Dashboard         |                                                                                 |             |
| Catalog             | / Edit                                                                          |             |
| 🕮 смз 🔹 🔸           | Status 💽                                                                        |             |
| 🚁 Extensions 🛛 👻    |                                                                                 |             |
| >> Marketplace      | * Sandbox                                                                       |             |
| » Installer         |                                                                                 |             |
| >> Extensions       | * Merchant ID 2hqitucfo7gh5kqlp7s6                                              |             |
| » Modification      |                                                                                 |             |
| » Startup           | - Service ID 30V1a110-5076-4000-6100-Ca65105a5560                               |             |
| » Events            | * Service key UJxN4XrQWNoCQRrShqKivBNhvCbJWyQ3Jeou                              |             |
| » Cron Jobs         |                                                                                 |             |
| 🖵 Design 🔷 🔸        | *Authorization rfnqddfumcjcuwrrbzqdgtgj4kbifauxcvn026d43tniao7nfwyu1a5gmg78akl3 |             |
| 📮 Sales 🔹 🔸         |                                                                                 |             |
| Lustomers >         | Credit type                                                                     |             |
| < Marketing >       |                                                                                 |             |
| 🕸 System 🔸          | * Payment title Pay with Axepta                                                 |             |
| E Reports >         |                                                                                 |             |
|                     | * Currency                                                                      |             |
| Orders Completed 0% | * Sort Order 1                                                                  |             |
| Other Statuses 0%   |                                                                                 |             |

6. Sandbox - To środowisko umożliwiające wykonywanie transakcji testowych. Jeśli integrujesz wtyczkę ze środowiskiem testowym Axepta, zaznacz wtedy pole Sandbox i wprowadź dane integracyjne ze sklepu testowego.

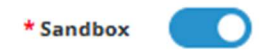

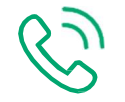

Kontakt

Wsparcie ogólne: kontakt@axepta.pl, tel. 22 103 04 50 (pn.-pt.: 09:00-20:00) Wsparcie techniczne: wsparcie@axepta.pl, tel. 22 103 04 50 (pn.-pt.: 09:00-17:00)